## Autodesk Construction Cloud (ACC) Guide-Advanced Change Order Process

## **Facilities Management**

## Advanced Change Order Process

### Table of Contents

| 1.        | During PCO review with Contractor, the contractor will not sign and you need to redo PCO                                                                                      | . 2 |
|-----------|----------------------------------------------------------------------------------------------------|-----|
| 2.        | After PCO signoff by Contractor, you need to change account numbers but not item Qtys or bid prices                                                                           | .4  |
| 3.<br>sit | After PCO signoff by GC, or during internal review, need to change due to issue with Cost or Schedule. This includes uations such as the Board of Public Works rejecting a CO | .6  |
| 4.        | During CO internal review, reviewer selects Revise because more justification is needed.                                                                                      | .7  |

This guide covers unusual situations. For a more complete step by step guide of a typical change order from start to finish, see regular guide

If the contractor has not already done so, instruct them to select "Send back to editors"

| Forms<br>CO Signoff by GC    |                                               |          | In review 🛛 🖄 Export                 |
|------------------------------|-----------------------------------------------|----------|--------------------------------------|
| Basic Information            | Last synced today at 11:42 AM                 |          |                                      |
| 1. CO Acceptance by GC Notes | Form is in review<br>1 reviewer needs to sign |          | Send back to editors Sign and submit |
|                              | Form Details                                  |          |                                      |
|                              | Form date<br>Sep 11, 2024                     | Location |                                      |
|                              | ID<br>#35                                     | Due date |                                      |
|                              | Description<br>PCO-003                        |          |                                      |
|                              | Created by<br>zzz COM-ENG-ADSK Automation     |          |                                      |
|                              | Last updated<br>Sep 11, 2024                  |          |                                      |
|                              | Visible to 10 members                         |          |                                      |
|                              | References (1)                                |          |                                      |
|                              | ✓ Files (1)                                   |          |                                      |
|                              | PCO-003.pdf                                   |          |                                      |

### Open the form. Select Discard

| Forms<br>CO Signoff by GC |                                                                                                    |                                                 | In progress | Copy & Export :  |
|---------------------------|----------------------------------------------------------------------------------------------------|-------------------------------------------------|-------------|------------------|
| Basic Information         | Last synced today at 11:43 AM                                                                                                    |                                                 |             |                  |
| 1. CO Acceptance by GC    | Form Details                                                                                                    |                                                 |             |                  |
| Notes                     | Form date          ID       #35         Assigned to       V         COM-ENG-CONST MGR       V         Description       PCO-003         Visible to 9 members       V | Location Select a location Due date Select date | ~           | *                |
|                           | References (1)       Piles (1)       PCO-003.pdf                                                                                                    |                                                 |             | Add references 🗸 |

Navigate to PCO. You can select notes and copy and paste the URL to get there

| Forms<br>CO Signoff by GC | In progress D Copy C Export :                                                                                                    |
|---------------------------|----------------------------------------------------------------------------------------------------|
| Basic Information         | Last synced today at 11:45 AM                                                                                                    |
| 1. CO Acceptance by GC    | Notes                                                                                                    |
| Notes                     | https://acc.autodesk.com/cost/changeorder/projects/e6f4a02d-d237-400c-8082-bb410aca6332/changeorders/pco?preview=3852c956-fiec-<br>45ec-9b1a-74412b6679a8 |

### Delete PCO but **do not delete CORs.**

| Cost Management                       | TEST-Olin Park                        | Facility Improvements-CONS 🧃 | <u>8</u> • |                |   |
|---------------------------------------|---------------------------------------|------------------------------|------------|----------------|---|
| ல் Home                               | Change Or                             | ders                         |            |                |   |
| Budget                                | 5                                     |                              |            |                |   |
| Cost                                  | Change Order Reques                   | st PCO CO                    |            |                |   |
| Change Orders                         | Cost change 🗸                         | Void                         |            |                |   |
| Forecast                              | Number 🗸                              | Name                         |            | Cost St        |   |
| Files                                 | Expand   Collaps                      | se                           |            |                |   |
| Reports                               | PCO-010                               | COR-024,025                  | :          | • Open         |   |
|                                       | > PCO-009                             | COR-018-021                  | ;          | • Open         |   |
| Members                               | > PCO-008                             | COR-009, 011-014, 016, 017   | 1          | • Execut       |   |
| S                                     | > PCO-007                             | COR-015                      | :          | • Execut       |   |
| Delete PC                             | D-010 - COR-C                         | )24,025                      | wel        | 12             | × |
| If you delete the<br>Change Order Red | PCO only, Change Order<br>quest page. | Request and markups wil      | l stil     | l exist on the |   |
|                                       |                                       |                              |            |                |   |

**IMPORTANT:** Only the justification data of a COR can be changed. After a form has been closed and signed, the only way to change cost data is to do a new COR.

Follow the instruction in the regular guide to have the contractor resubmit a COR by GC form.

# 2. After PCO signoff by Contractor, you need to change account numbers but not item Qtys or bid prices

If a CO is already generated, first delete the CO. If In Review, the CO must be revised by a reviewer or project admin.

| Cost Management 👻 | TEST-Olin Park F     | acility Improvements-CONS  | ē • |          |               |    |
|-------------------|----------------------|----------------------------|-----|----------|---------------|----|
| Home              | Change Org           | lers                       |     |          |               |    |
| Budget            | enange en            |                            |     |          |               |    |
| Cost              | Change Order Request | PCO CO                     |     |          |               |    |
| Change Orders     | Send Delete          |                            |     |          |               |    |
| Forecast          | - Number 个           | Name                       |     | Status   | Committe<br>d | Ту |
| Files             | Expand   Collapse    |                            |     |          | 356,590.13    |    |
| Reports           | > CO-001             | COR-022,023                | :   | Executed | 34,281.56     | BF |
|                   | > CO-002             | COR-004                    | :   | Executed | 11,526.01     | N  |
| Members           | > CO-003             | COR-007                    | :   | Executed | 6,378.01      | N  |
| Settings          | > CO-004             | COR-006                    | :   | Executed | 34,673.01     | BF |
|                   | > CO-005             | COR-008                    | :   | Executed | 13,748.00     | N  |
|                   | > CO-006             | COR-010                    | :   | Executed | 0.00          | BF |
|                   | > CO-007             | COR-015                    | :   | Executed | 140,642.00    | BF |
|                   | > CO-008             | COR-009, 011-014, 016, 017 | :   | Executed | 98,667.13     | BF |
|                   | > CO-009             | COR-018-021                | 1   | Open     | 16,674.42     | BF |

Select new budgets for COR items. Be sure that costs are not changing. In this example, we want to swap a budget to Solar PV. First, navigate to the COR on the Change Order Request tab:

| Cost Management + | TEST-Olin Park Facility Improvements-CONS 💩 👻                      |   |                |                                       |          |       |  |  |  |  |
|-------------------|--------------------------------------------------------------------|---|----------------|---------------------------------------|----------|-------|--|--|--|--|
| Home              | Change Orders                                                      |   |                |                                       |          |       |  |  |  |  |
| ि cost            | Change Order Request PCO CO                                        |   |                |                                       |          | Exp   |  |  |  |  |
| Change Orders     | + Add                                                              |   |                |                                       |          | ∨ Det |  |  |  |  |
| Forecast          | □ Num ↑ Name                                                       |   | Cost<br>Status | Budget Code Committed                 | PC0 🔞    |       |  |  |  |  |
| Files             |                                                                    |   |                | 434,957.97                            |          |       |  |  |  |  |
| 2 Reports         | COR-003 COR-003-Additional scope associated with MFD               | : | • Draft        | BID_12856-51-140 36,913.00            |          |       |  |  |  |  |
|                   | COR-004 COR-004-Duct Cleaning w/Liner                              | : | • Executed     | BID_12856-51-140 11,526.01            | PCO-0    |       |  |  |  |  |
| Q Members         | COR-005 COR-005-AHU Updates                                        | : | • Draft        | BID_12856-51-140 29,701.99            |          |       |  |  |  |  |
| Settings          | COR-006 COR-006-CB1 MFD Revisions                                  | : | • Executed     | BID_12856-51-140 34,673.01            | PCO-0    |       |  |  |  |  |
|                   | COR-007 COR-007-MGE Payment                                        | : | • Executed     | BID_12856-51-140 6,378.01             | PCO-0    |       |  |  |  |  |
|                   | COR-008 COR-008-CB3 Doors and Hardware                             | : | • Executed     | BID_12856-51-140 13,748.00            | PCO-0    |       |  |  |  |  |
|                   | COR-009 COR-009-Water Service (T&M w/ROM) - FINAL                  | : | • Executed     | BID_12856-51-140 (8,905.00)           | PCO-0    |       |  |  |  |  |
|                   | COR-010 COR-010-Contract Extention - Elect, HVAC, & Door Procureme | : | • Executed     | BID_12856-51-140 0.00                 | PCO-0    |       |  |  |  |  |
|                   | COR-011 COR-011-RFI 57, 71, & 82                                   | : | • Executed     | BID_12856-51-140 6,253.00             | PCO-0    |       |  |  |  |  |
|                   | COR-012 COR-012-RFI 55                                             | : | • Executed     | BID_12856-51-140 8,560.36             | PCO-0    |       |  |  |  |  |
|                   | COR-013 COR-013-RFI 56                                             | : | • Executed     | BID_12856-51-140 1,029.75             | PCO-0    |       |  |  |  |  |
|                   | COR-014 COR-014-CB2 AHU Updates                                    | : | • Executed     | BID_12856-51-140 21,613.01            | PCO-0    |       |  |  |  |  |
|                   | COR-015 COR-015-Solar Installation                                 | : | • Executed     | BID_12856-51-140 140,642.00           | PCO-0    |       |  |  |  |  |
|                   | COR-016 COR-016-CB6 MEPTF Changes                                  | ; | • Executed     | BID_12856-51-140 66,602.00            | PCO-0    |       |  |  |  |  |
|                   | COR-017 COR-017-RFI 33 & 43                                        | : | • Executed     | BID_12856-51-140 3,514.00             | PCO-0    |       |  |  |  |  |
|                   | COR-018 COR-018-RFI 95 Roof Trim Finish                            | ÷ | • Open         | Search by budge ^ 1,122.00            | PCO-0    |       |  |  |  |  |
|                   | COR-019 COR-019-CB7 Architectural Changes                          | : | • Open         | ADL_12314-10-486 - Solar PV           |          | 01    |  |  |  |  |
|                   | COR-020 COR-020-RFI 86 West Subpanels                              | : | • Open         | BID 12856-51-140 - Base Bid for Const | truction | 1     |  |  |  |  |
|                   | COR-021 COR-021-RFI 102 Dock Window                                | : | • Open         |                                       |          | - 2   |  |  |  |  |
|                   | COR-022 COR-022-Owner Move T and M                                 | : | • Executed     | Create new budget                     |          |       |  |  |  |  |
|                   | COR-023 COR-023-Water Service (T&M w/ROM)                          | : | • Executed     | Group by budget code segment          |          |       |  |  |  |  |
|                   | COR DOY COR DOY Flowers Cord Booder                                |   | . Dejected     | DID 10024 E1 1/0 1 100 00             |          |       |  |  |  |  |

**IMPORTANT:** Do not edit the documents as the GC has already agreed to the changes. Be sure that no prices are changing.

Close details panel. Click 3 dots next to PCO name (COR-018-021). Select Cost Change > Generate CO

| - coot nanagement | TEST-Olin Park Fa    | cility Improvements-CONS   | •   |                              |              |                        |                             |
|-------------------|----------------------|----------------------------|-----|------------------------------|--------------|------------------------|-----------------------------|
| Home              | Change Ord           | ers                        |     |                              |              |                        |                             |
| Cost              | Change Order Request | PCO CO                     |     |                              |              |                        |                             |
| Change Orders     | + Add ~              |                            |     |                              |              |                        |                             |
| Forecast          | Number ↑             | Name                       |     | Cost Status                  | Committed    | New End<br>Date by PCC | Budget Name                 |
| Files             | Expand   Collapse    |                            |     |                              | 356,590.13   |                        |                             |
| ∠ Reports         | > PCO-001            | COR-022,023                | :   | • Executed                   | 34,281.56    |                        |                             |
| -                 | > PCO-002            | COR-004                    | :   | • Executed                   | 11,526.01    |                        |                             |
| Members           | > PCO-003            | COR-007                    | :   | • Executed                   | 6,378.01     |                        |                             |
| Settings          | > PCO-004            | COR-006                    | :   | <ul> <li>Executed</li> </ul> | 34,673.01    |                        |                             |
|                   | > PCO-005            | COR-008                    | :   | • Executed                   | 13,748.00    |                        |                             |
|                   | > PCO-006            | COR-010                    | :   | <ul> <li>Executed</li> </ul> | 0.00         | Aug 19, 2023           |                             |
|                   | > PCO-007            | COR-015                    | :   | <ul> <li>Executed</li> </ul> | 140,642.00   |                        |                             |
|                   | > PCO-008            | COR-009, 011-014, 016, 017 | :   | <ul> <li>Executed</li> </ul> | 98,667.13    |                        |                             |
|                   | > PCO-009            | COR-018-021                | 0 : | • Open                       | 16,674.42    | -                      |                             |
|                   |                      |                            | C   | D Cost change                |              | >                      | → Generate CO               |
|                   |                      |                            |     | 🕂 Add Change                 | Order Reques | st                     | → Generate Contract With GC |
|                   |                      |                            |     | + Batch create               | Change Orde  | r Request              |                             |
|                   |                      |                            | ¢   | 🖌 Add markup                 |              | >                      |                             |
|                   |                      |                            | (   | Void                         |              |                        |                             |

Go back to regular guide and continue to advance the Change order. You will have to fill out CO custom attributes. Then regenerate XLSX and reprint to PDF.

City of Madison Engineering-Facilities Management ACC Guide-Advanced Change Order process October 10, 2024 <u>3. After PCO signoff by GC, or during internal review, need to change due to issue with Cost or</u> <u>Schedule. This includes situations such as the Board of Public Works rejecting a CO</u>

First, the reviewer or a Project Admin should select a review response of **Revise**. You must leave a comment. **Restricted** means that only City Staff can see the comment. Select **Submit** 

| Review CO |                                                    | Cancel Submit |
|-----------|----------------------------------------------------|---------------|
|           | o uocaments                                        | ^             |
|           | Add document 🗸                                     |               |
|           |                                                    |               |
|           | Response *                                         |               |
|           | The CO will be sent back in the Open status.       |               |
|           | Comments *                                         |               |
|           | Need to renoglate lower unit cost for sanitary tap |               |
|           | ✓ Restricted ●                                     |               |
|           |                                                    |               |

#### Delete PCO but **do not delete CORs.**

**IMPORTANT:** Only the justification data of a COR can be changed. After a form has been closed and signed, the only way to change cost data is to do a new COR.

Follow the instruction in the regular guide to have the contractor resubmit a COR by GC form.

## City of Madison Engineering-Facilities ManagementACC Guide-Advanced Change Order processOctober 10, 20244. During CO internal review, reviewer selects Revise because more justification is needed.

First, reviewer selects **revise** and provides a comment. Select **Submit** 

| eview CO |                                                                           |   | Cancel | Submit |
|----------|---------------------------------------------------------------------------|---|--------|--------|
|          | Documents                                                                 |   |        |        |
|          | Document Package<br>1 document   Merged to CO-003.pdf                     | : |        |        |
|          | 1-COM-ENG-CI_CO Internal.xlsx                                             | ÷ |        |        |
|          | Add document 🗸                                                            |   |        |        |
|          | C Attachments<br>0 documents                                              |   |        |        |
|          | Add document 🗸                                                            |   |        |        |
|          | Response *                                                                |   |        |        |
|          | Revise The CO will be sent back in the Open status.                       |   |        |        |
|          | Comments *                                                                |   |        |        |
|          | Not enough explanation, why is the sanitary tap charged to storm account? |   |        |        |
|          | Restricted 💿                                                              |   |        |        |

Construction Manager will get a notice of the Revise response. Examine comment. Got to Change Order Request tab and update *CO Just. Comments-CPM/CCM* as needed.

| A Distance    |              |                                                            |   |                              |                  |     |                               |                |                           |             |           |    |  |  |
|---------------|--------------|------------------------------------------------------------|---|------------------------------|------------------|-----|-------------------------------|----------------|---------------------------|-------------|-----------|----|--|--|
| N Home        | Change       | Change Orders COR-025-Existing Elect                       |   |                              |                  |     |                               |                | ting Electrical Condition |             |           |    |  |  |
| Budget        |              |                                                            |   |                              |                  |     |                               |                |                           |             |           |    |  |  |
| D Cost        | Change Order | Request PCO CO                                             |   |                              |                  |     | Expand   Collapse             |                |                           |             |           | 20 |  |  |
|               | 1. 644       |                                                            |   |                              |                  |     | 10,5                          | 63.84          | _                         |             | 10,563.84 |    |  |  |
| Change Orders | T Add        |                                                            |   |                              |                  |     | Number                        | Name           | Qty                       | Unit        | Unit Cost | 6  |  |  |
| Norecast      | □ Num ↑      | Name                                                       |   | Cost                         | Budget Code      | 0 @ | Expa   Collap                 |                |                           |             |           |    |  |  |
| Files         |              |                                                            |   | otatao                       |                  |     | COR-025                       | COR-025-Exi    | 1                         | ls          | 10,563.84 | 1  |  |  |
| Poporte       | COR-003      | COR-003-Additional scope associated with MFD               | : | • Draft                      | BID_12856-51-140 |     |                               |                |                           |             |           | •  |  |  |
| J Reports     | COR-004      | COR-004-Duct Cleaning w/Liner                              | 1 | • Executed                   | BID_12856-51-140 |     | Eg Define hierard             | chy 🗸          |                           |             |           |    |  |  |
| 8 Members     | COR-005      | COR-005-AHU Updates                                        | ; | • Draft                      | BID_12856-51-140 |     |                               |                |                           |             |           |    |  |  |
| Settings      | COR-006      | COR+006-CB1 MFD Revisions                                  | : | • Executed                   | BID_12856-51-140 |     | > Markups                     |                |                           |             |           |    |  |  |
| ,             | COR-007      | COR+007-MGE Payment                                        | 1 | • Executed                   | BID_12856-51-140 |     | > Scope of Work               |                |                           |             |           |    |  |  |
|               | COR-008      | COR-008-CB3 Doors and Hardware                             | : | • Executed                   | BID_12856-51-140 |     | > Approval                    |                |                           |             |           |    |  |  |
|               | COR-009      | COR-009-Water Service (T&M w/ROM) - FINAL                  | : | • Executed                   | BID_12856-51-140 |     | > Dates                       |                |                           |             |           |    |  |  |
|               | COR-010      | COR-010-Contract Extention - Elect, HVAC, & Door Procureme | : | • Executed                   | BID_12856-51-140 |     | ✓ Custom Attributes           |                |                           |             |           | :  |  |  |
|               | COR-011      | COR-011-RFI 57, 71, & 82                                   | : | • Executed                   | BID_12856-51-140 |     |                               |                |                           |             |           |    |  |  |
|               | COR-012      | COR-012-RFI 55                                             | 1 | • Executed                   | BID_12856-51-140 |     | N/B                           | 3 _            |                           |             |           | ~  |  |  |
|               | COR-013      | COR-013-RFI 56                                             | : | • Executed                   | BID_12856-51-140 |     |                               |                |                           |             |           |    |  |  |
|               | COR-014      | COR-014-CB2 AHU Updates                                    | 1 | • Executed                   | BID_12856-51-140 |     | CO Just. Comments<br>CPM/CCM  | Existing Elect | rical panel               | undersized. |           |    |  |  |
|               | COR-015      | COR-015-Solar Installation                                 | : | • Executed                   | BID_12856-51-140 |     |                               |                |                           |             |           |    |  |  |
|               | COR-016      | COR+016+CB6 MEPTF Changes                                  | 1 | • Executed                   | BID_12856-51-140 |     | Actual vs Estimated           |                |                           |             |           |    |  |  |
|               | COR-017      | COR-017-RFI 33 & 43                                        | : | • Executed                   | BID_12856-51-140 |     | quantities unite              |                |                           |             |           |    |  |  |
|               | COR-018      | COR-018-RFI 95 Roof Trim Finish                            | : | • Open                       | BID_12856-51-140 |     | Missing Bid Item or           |                |                           |             |           |    |  |  |
|               | COR-019      | COR-019-CB7 Architectural Changes                          | : | • Open                       | BID_12856-51-140 |     | Additional Bid Item<br>needed | 1              |                           |             |           |    |  |  |
|               | COR-020      | COR-020-RFI 86 West Subpanels                              | : | • Open                       | BID_12856-51-140 |     |                               |                |                           |             |           |    |  |  |
|               | COR-021      | COR-021-RFI 102 Dock Window                                | ÷ | • Open                       | BID_12856-51-140 |     | Field Decision                |                |                           |             |           |    |  |  |
|               | COR-022      | COR-022-Owner Move T and M                                 | : | • Executed                   | BID_12856-51-140 |     | (Expanded Scope)              | )              |                           |             |           |    |  |  |
|               | COR-023      | COR-023-Water Service (T&M w/ROM)                          | 1 | <ul> <li>Executed</li> </ul> | BID_12856-51-140 |     | Differing site                |                |                           |             |           |    |  |  |
|               | COR-024      | COR-024-Elevator Card Reader                               | 1 | <ul> <li>Rejected</li> </ul> | BID_12856-51-140 |     | conditions                    | 2              |                           |             |           |    |  |  |
|               | COR-025      | COR+025-Existing Electrical Condition                      | ; | Rejected                     | BID_12856-51-140 |     | Design did not                | t              |                           |             |           |    |  |  |

Go back to CO tab. Scroll to Documents section. Regenerate XLSX:

| 7 Documents                                           |                         |
|-------------------------------------------------------|-------------------------|
|                                                       | Stored in Autodesk Docs |
| Document Package<br>1 document   Merged to CO-003.pdf | :                       |
| 1-COM-ENG-CI_CO Internal.xlsx                         | -                       |
| Add document v Attachments O documents                | 🖸 Open                  |
|                                                       | ↓ Download >            |
|                                                       | C Regenerate            |
|                                                       | ↑ Move up               |
| Add document 🗸                                        | ↓ Move down             |
|                                                       | Move to Attachments     |
|                                                       | 🔟 Delete                |
| ' Linked References                                   | 🖉 Rename                |

### Open to PDF:

| ben            |
|----------------|
| oen in browser |
| ownload        |
| emerge         |
| nd by email    |
|                |
|                |

View PDF to verify that everything is good.

### If everything is good, **Send** for review:

|      | extend sanitary<br>co | ×        |
|------|-----------------------|----------|
|      | Expand   Collapse     | <b>©</b> |
| JS 🔞 | Prepare Change Orders | Send     |
| cut  | ✓ Details             |          |
| n    | Number CO-003         |          |